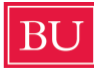

## **Boston University CELOP Payment Guide**

## Step 1: Login to your MyBU Student Portal

Click <u>here</u> to access your MyBU Student. Under MyBU Student click **Student Login** to access your account.

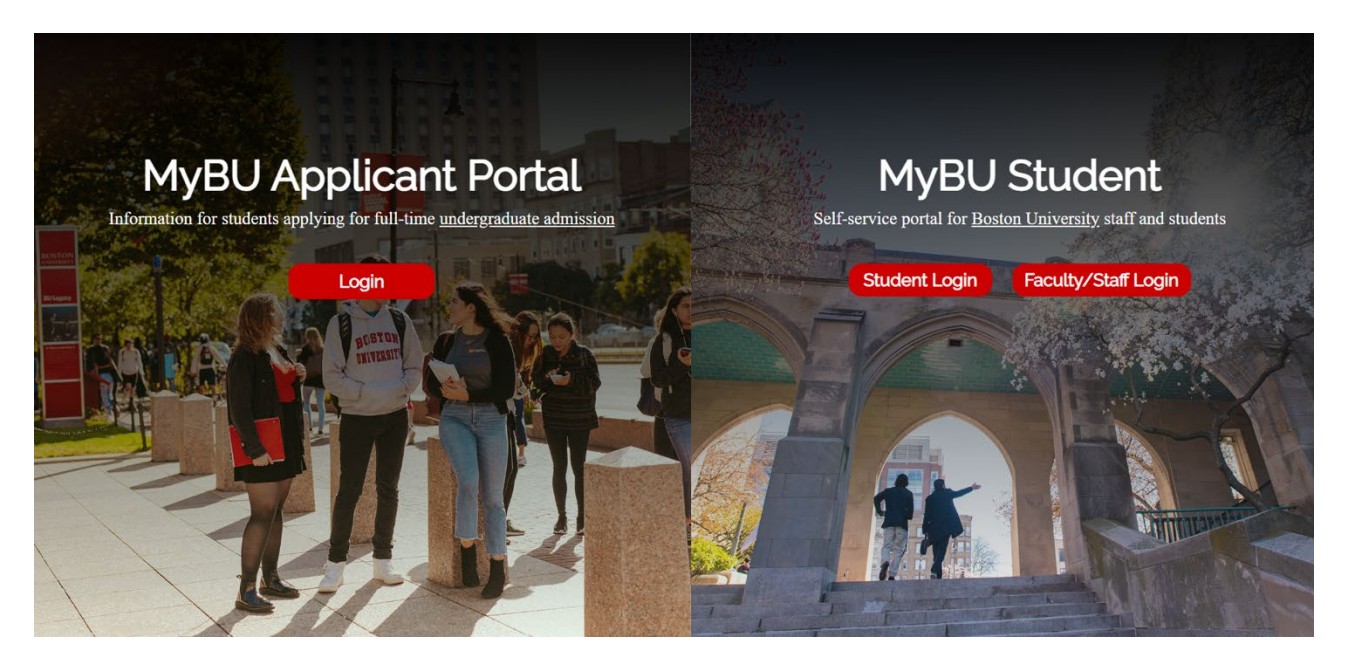

Once you are logged into your MyBU Student account, you will be redirected to your dashboard.

| BU MyBU Student                | = | Dashboard                                  |                  |              |                     | \$ |
|--------------------------------|---|--------------------------------------------|------------------|--------------|---------------------|----|
| f Dashboard                    |   |                                            |                  |              |                     |    |
| Class Information              | ~ | Hello Student!                             | General Academic | s Financials |                     |    |
| 🤝 Enrollment                   |   | Shopping Cart Summer 2 2024                |                  | Holds        |                     | Ø  |
| Academics                      |   | You have no classes in your shopping cart. |                  |              | You have no holds.  |    |
| Financials                     |   |                                            |                  |              |                     |    |
| My Information                 |   | Wait List Summer 2 2024                    |                  | To Do's      |                     |    |
| <ol> <li>My Profile</li> </ol> |   | You have no wait listed classes.           |                  |              | You have no To Dos. |    |
| 🚨 Manage Guests                |   |                                            |                  |              |                     |    |
|                                |   | Advisors                                   |                  | Tasks        |                     |    |
|                                |   | You have no Advisors.                      |                  |              | You have no Tasks.  |    |
|                                |   |                                            |                  |              |                     |    |
|                                |   |                                            |                  |              |                     |    |
|                                |   |                                            |                  |              |                     |    |
|                                |   |                                            |                  |              |                     |    |
| BA Bayan Abdildinova           | ~ |                                            |                  |              |                     |    |

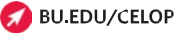

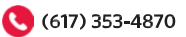

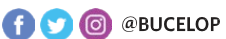

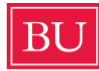

On the left-hand side of the menu, there is a section called **Financials**, click on the arrow to see all its options.

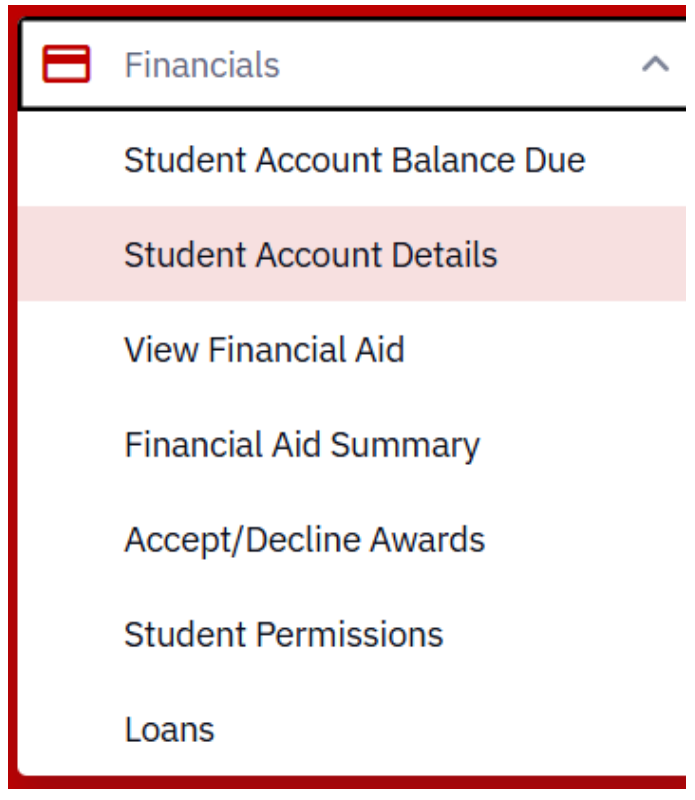

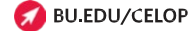

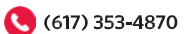

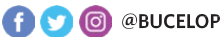

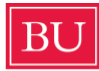

Under **Financials**, you can check your balance owed under **Student Account Balance**. Under **Student Account Details** you can see a breakdown of your account charges. CELOP students will have four or five categories in their balance – Tuition, CELOP Program fee, Student Services fee, Student Health Insurance Plan, and Residence Charges if you are living on-campus.

| Activity                      |               |            |               |            |
|-------------------------------|---------------|------------|---------------|------------|
| DESCRIPTION                   | ACTIVITY TYPE | DATE 👻     | TERM          | AMOUNT     |
| CELOP Program Fee             | CHARGE        | 05/27/2024 | Summer 2 2024 | \$60.00    |
| Student Services Fee-Summer   | CHARGE        | 05/27/2024 | Summer 2 2024 | \$60.00    |
| Tuition                       | CHARGE        | 05/27/2024 | Summer 2 2024 | \$4,080.00 |
| Health Insurance-BASC Smr-6wk | CHARGE        | 06/04/2024 | Summer 2 2024 | \$412.00   |

To make a payment, click **Nelnet Payment & Payment Plans** in the top-right corner of your screen. From there click **Make Payment** on the left-hand side of the page.

| Nelnet Payment & Payment Plans |                     |  |
|--------------------------------|---------------------|--|
|                                | Message Board       |  |
|                                | Payment Profiles    |  |
|                                | Manage Refunds      |  |
|                                | User Preferences    |  |
|                                | Make Payment        |  |
|                                | Transaction History |  |
|                                | Payment Plan        |  |
|                                | Messages            |  |
|                                |                     |  |

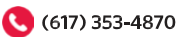

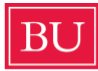

After clicking **Make Payment**, you will be taken to the page shown below. Your Boston University ID number will be filled automatically:

| Make Payment                                                      | 1 Payment Information | 2 Payment Method | 3 Payment Confirmation |
|-------------------------------------------------------------------|-----------------------|------------------|------------------------|
| Paying BU Student Account<br>Required fields are marked with an * |                       |                  |                        |
| Payment Amount *           \$         0.00                        |                       | Student ID       |                        |
|                                                                   |                       | Amount Due       |                        |
|                                                                   | Total amount to p     | ay: \$0.00       |                        |
|                                                                   | Next - F              | ayment Method    |                        |

In the box shown, enter the amount you would like to pay toward your balance, then click **Next – Payment Method**.

| elect A Pay       | ment Method                                                         |
|-------------------|---------------------------------------------------------------------|
| Credit / Debi     | it                                                                  |
| Card transactions | for Boston University are processed by Nelnet Campus Commerce, USA. |
| enter cr          | redit / debit information                                           |
| eCheck            |                                                                     |
|                   | Check information                                                   |

You can then select if you would like to pay via Credit/Debit or eCheck.

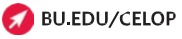

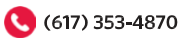

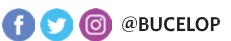

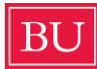

After typing your payment details, confirm your BU email address and your payment amount. Click **Submit Payment** to finish the payment process. A receipt will be sent to your email. You have now completed the payment process.

| Payment Information Recap                                                                                                    |
|----------------------------------------------------------------------------------------------------|
| Contact Information<br>Email Address *                                                                                                    |
| Total Amount         Paying THIRD PARTY PAYMENT         \$0.01         Authorization                                                                                                    |
| By checking the Authorize Payment checkbox, you authorize the Merchant, or its Agent, to initiate a debit entry to the account indicated above and to debit the same to such account. I acknowledge that the origination of ACH transactions to my account must comply with the provisions of U.S. Law.<br>Authorize Payment<br>Note: Once you submit the above payment, it will be processed on the date indicated. Should you decide to cancel the payment once submitted, you are responsible for contacting |
| your financial institution to request a Stop Payment Order. Please be aware that the Stop Payment Order must reach your financial institution prior to your account having been debited.                                                                                                    |
| Cancel Submit Payment for                                                                                                    |

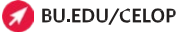

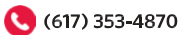

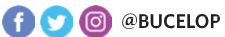